# ITEC185 Introduction to Digital Media

ADOBE ILLUSTRATOR CC 2015

#### What is Adobe Illustrator?

- Adobe Illustrator is a program used by both artists and graphic designers to create vector images.
- These images will then be used for company logos, promotional uses or even personal work, both in print and digital form.
- Adobe Illustrator is typically used to create illustrations, charts, graphs, logos, diagrams, cartoons of real photographs, and more.

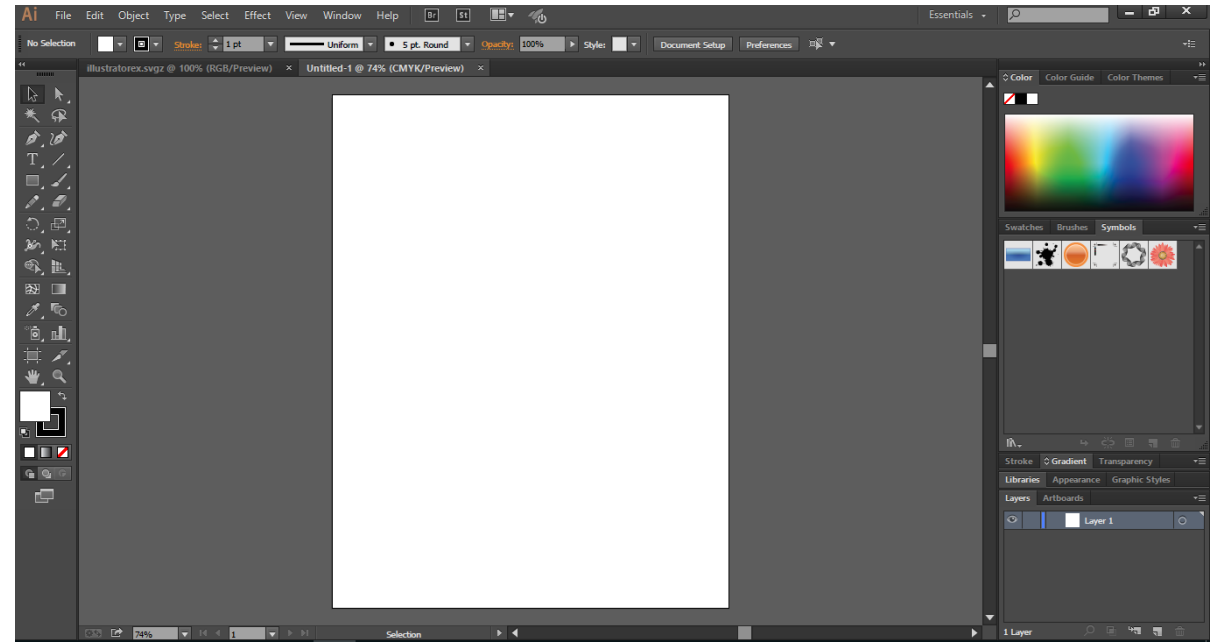

#### Vector Graphics

- Illustrator is an ideal program to create vector graphics because it includes tools and features designed for vector use.
- Vector graphics are made up of points, lines, and curves defined by mathematical equations.
- Since vector graphics are resolution independent, you can freely modify them without losing detail or clarity.
- Raster images, on the other hand, use a rectangular grid of picture elements (pixels) to represent images.

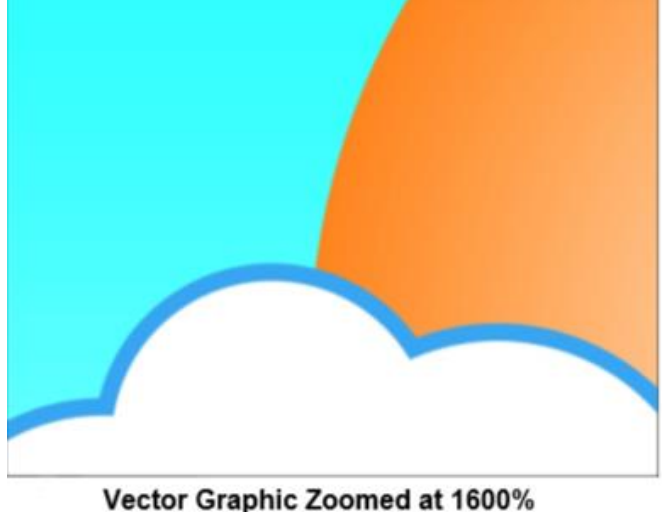

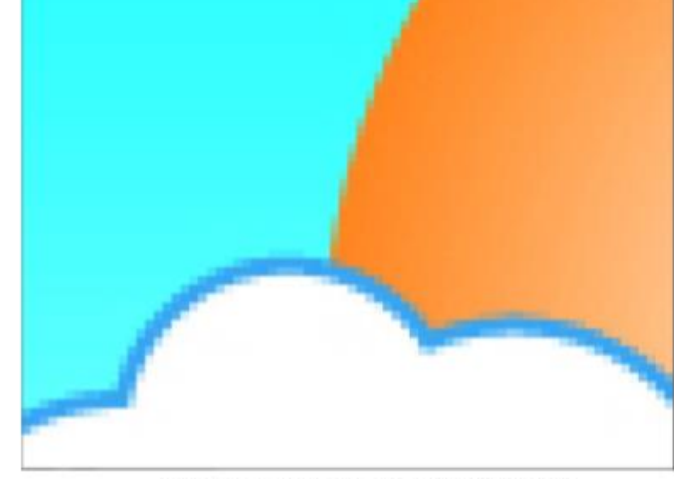

Raster Image Zoomed at 1600%

#### Workspace

**Default Illustrator workspace :** 

- A. Tabbed Document windows
- B. Application bar
- C. Workspace switcher
- D. Panel title bar
- E. Control panel
- F. Tools panel
- G. Collapse To Icons button
- H. Four panel groups in vertical dock

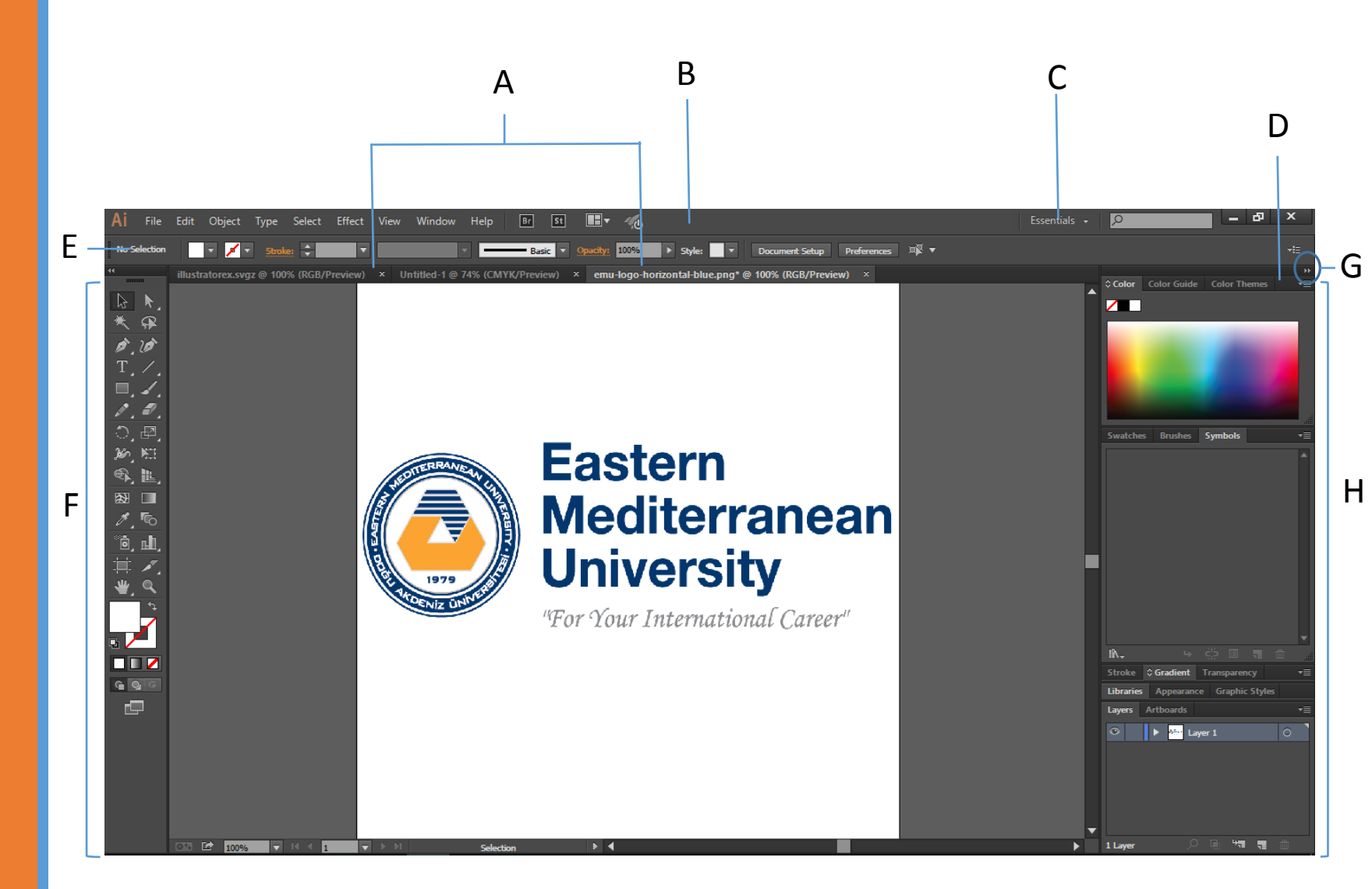

#### Workspace

- The **Application bar** across the top contains a workspace switcher, menus (Windows only), and other application controls. On the Mac for certain products, you can show or hide it using the Window menu.
- The **Tools panel** contains tools for creating and editing images, artwork, page elements, and so on. Related tools are grouped.
- The Control panel displays options for the currently selected tool. In Illustrator, the Control panel displays options for the currently selected object. (In Adobe Photoshop® this is known as the Options bar. In Adobe Flash®, Adobe Dreamweaver®, and Adobe Fireworks® this is known as the Property Inspector and includes properties of the currently selected element.)
- The **Document window** displays the file you're working on. Document windows can be tabbed and, in certain cases, grouped and docked.

#### Workspace

- Panels help you monitor and modify your work. Examples include the Timeline in Flash, the Brush panel in Illustrator, the Layers panel in Adobe Photoshop<sup>®</sup>, and the CSS Styles panel in Dreamweaver. Panels can be grouped, stacked, or docked.
- The Application frame groups all the workspace elements in a single, integrated window that lets you treat the application as a single unit. When you move or resize the Application frame or any of its elements, all the elements within it respond to each other so none overlap. Panels don't disappear when you switch applications or when you accidentally click out of the application. If you work with two or more applications, you can position each application side by side on the screen or on multiple monitors.

#### TOOS Tool Galleries :

Selection tool gallery Drawing tool gallery Type tool gallery Painting tool gallery Reshaping tool gallery Symbolism tool gallery Graph tool gallery Moving and zooming tool gallery

|                              | × 44                                    |
|------------------------------|-----------------------------------------|
| Selection Tool (V)           | > Direct Selection Tool (A)             |
| Magic Wand Tool (Y)          |                                         |
| Pen Tool (P)                 | Curvature Tool (Shift+')                |
| Type Tool (T)                | > T / Line Segment Tool (M)             |
| Rectangle Tool (B)           | Paintbrush Tool (B)                     |
| Pencil Tool (N)              | > D _ D _                               |
| Rotate Tool                  | > O, 🖾 🛫 Scale Tool (S)                 |
| Width Tool(Shift+W)          |                                         |
| Shape Builder Tool(Shift+M)  | > 🚯 🄃 🛫 Perspective Grid Tool (Shift+P) |
| Mesh Tool(U)                 |                                         |
| Eyedropper Tool()            | > 8. 100                                |
| Symbol Sprayer Tool(Shift+S) | ····> 🙆 📶 🔫 ······ CC Charts Tool (J)   |
| Artboard Tool (Shift+O)      | >> Slice Tool (Shift+K)                 |
| Hand Tool(H)                 |                                         |
| Fill Color                   | Toggle Fill/Stroke (X)                  |
| Pill Color                   | Stroke Color                            |
| Default Fill and Stroke (D)  |                                         |
|                              | Fill Options                            |
| Drawing Modes                | Change Screen Mode (F)                  |

**Tool Galleries :** 

Selection tool gallery

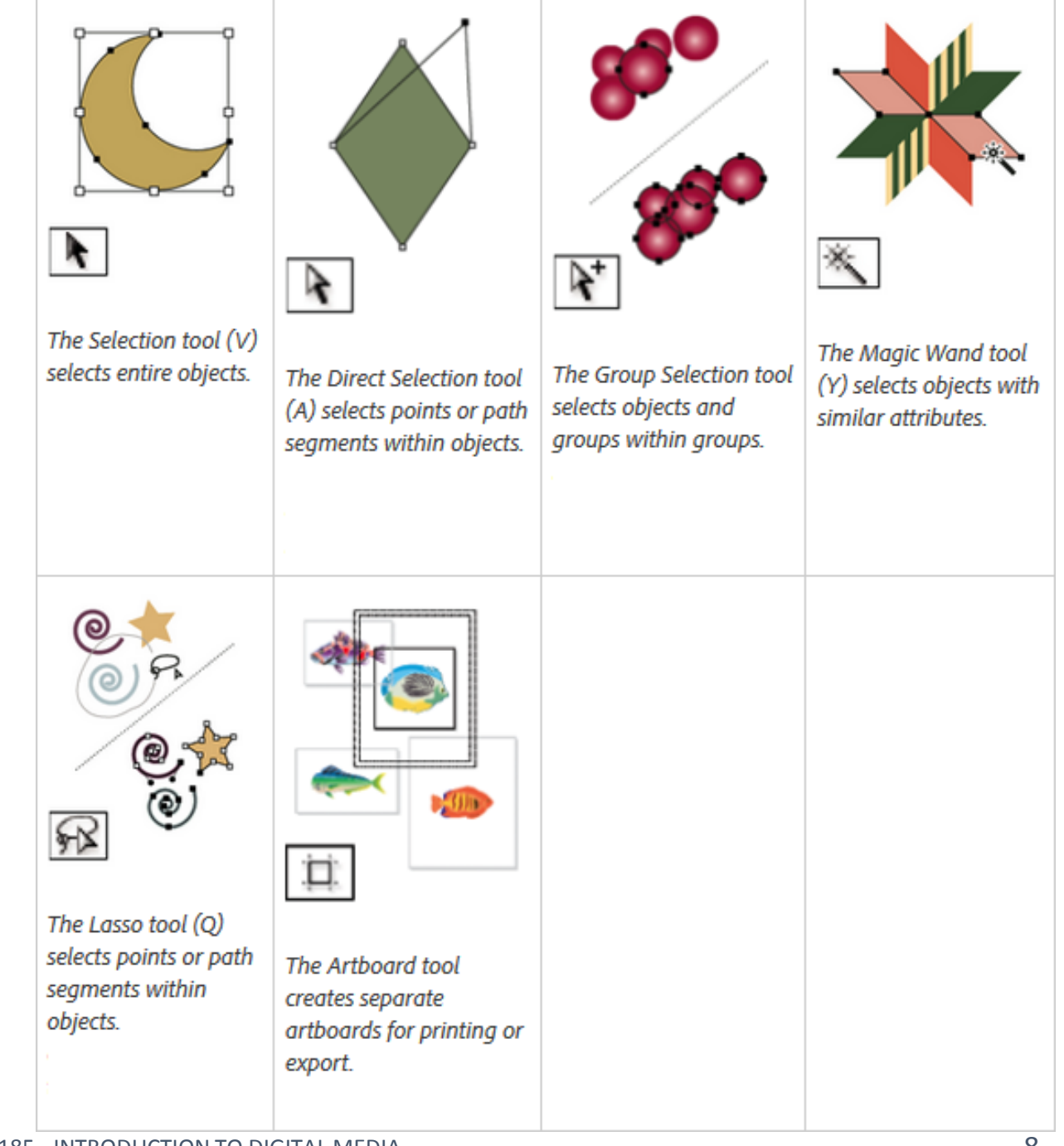

#### Tools **Tool Galleries :**

**Selection tool gallery** 

Drawing tool gallery

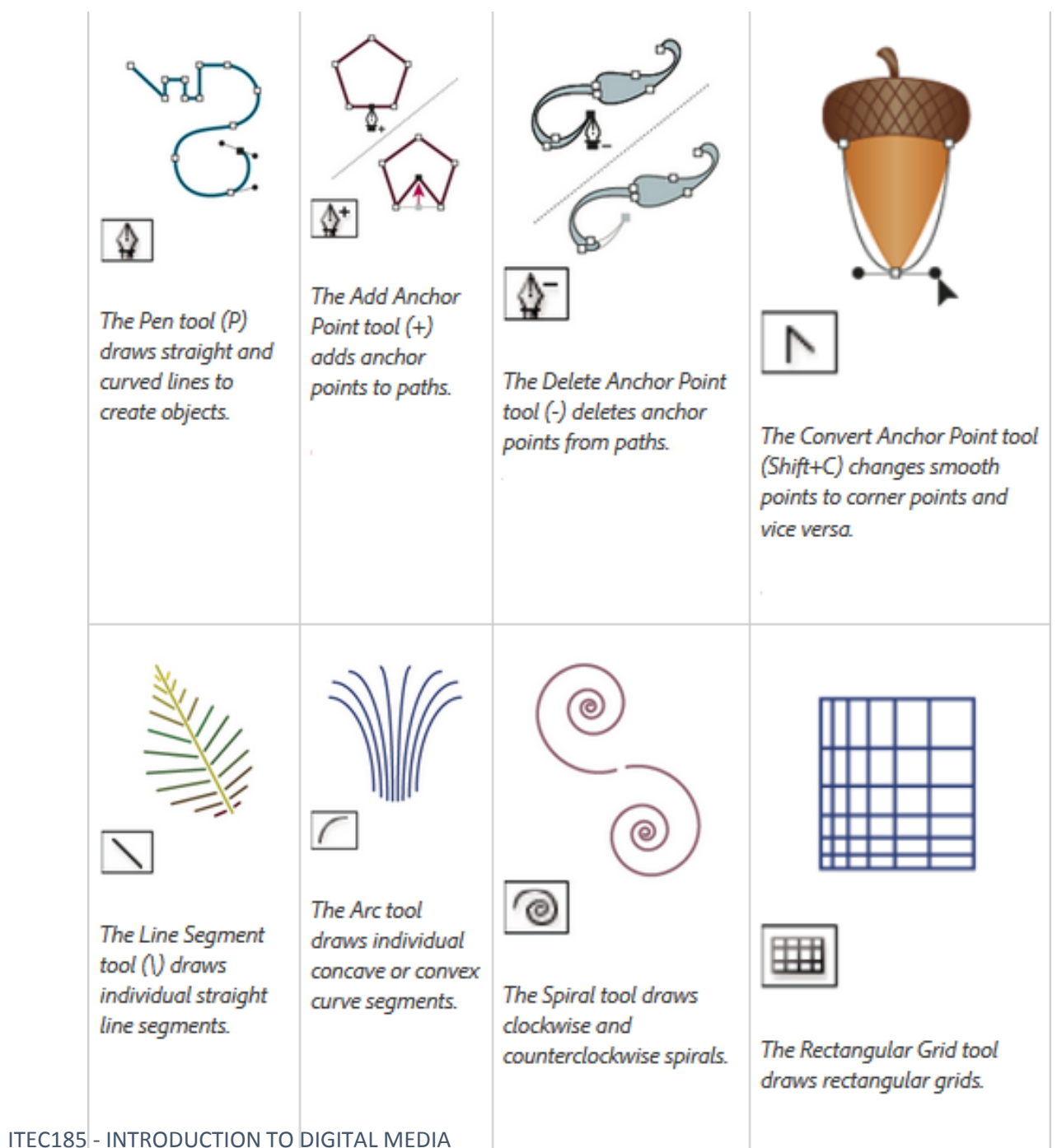

9

Tool Galleries :

Selection tool gallery

Drawing tool gallery

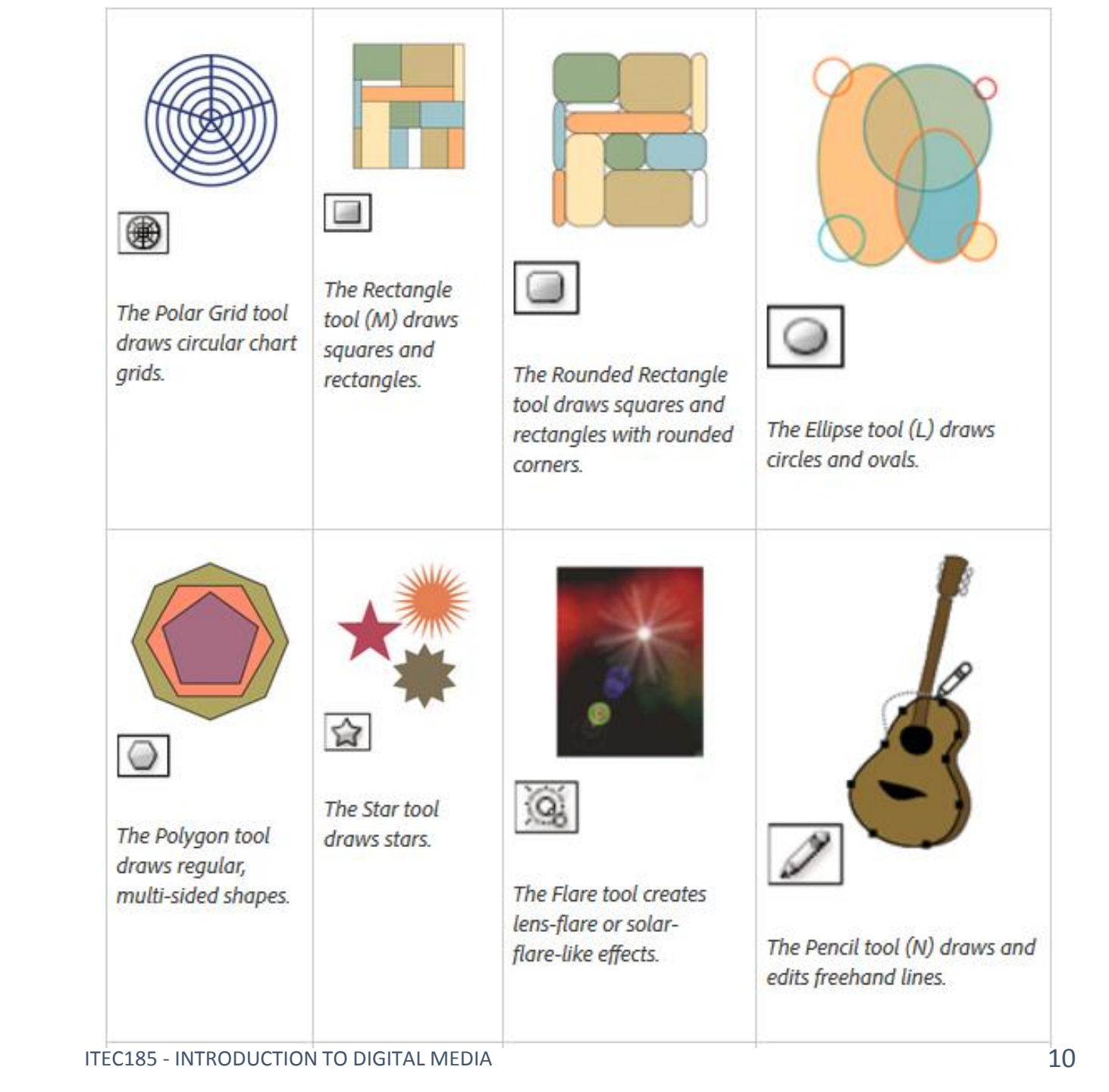

**Tool Galleries :** 

Selection tool gallery

Drawing tool gallery

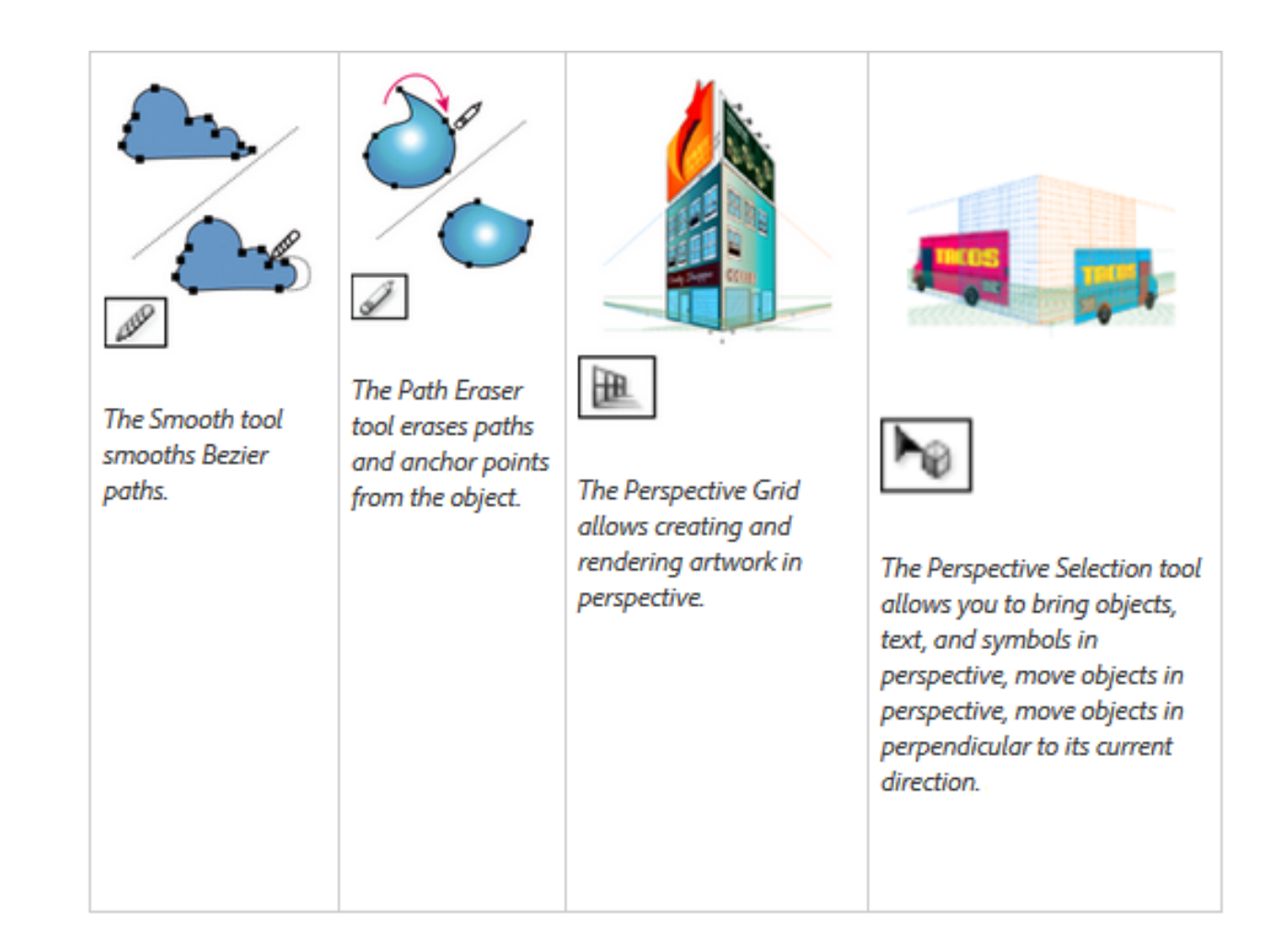

**Tool Galleries :** 

Selection tool gallery

**Drawing tool gallery** 

Type tool gallery

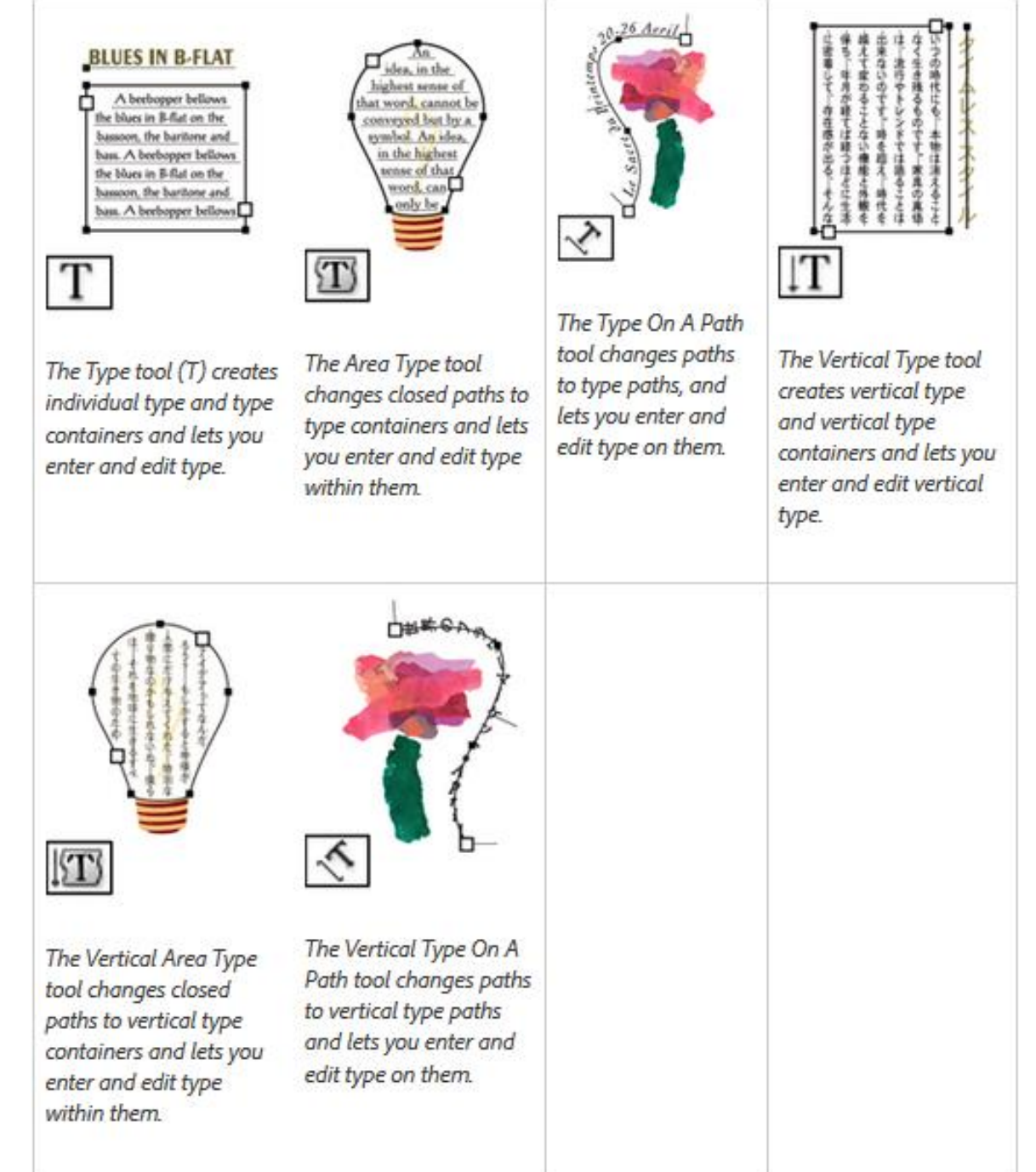

Tool Galleries :

Selection tool gallery Drawing tool gallery

**Type tool gallery** 

Painting tool gallery

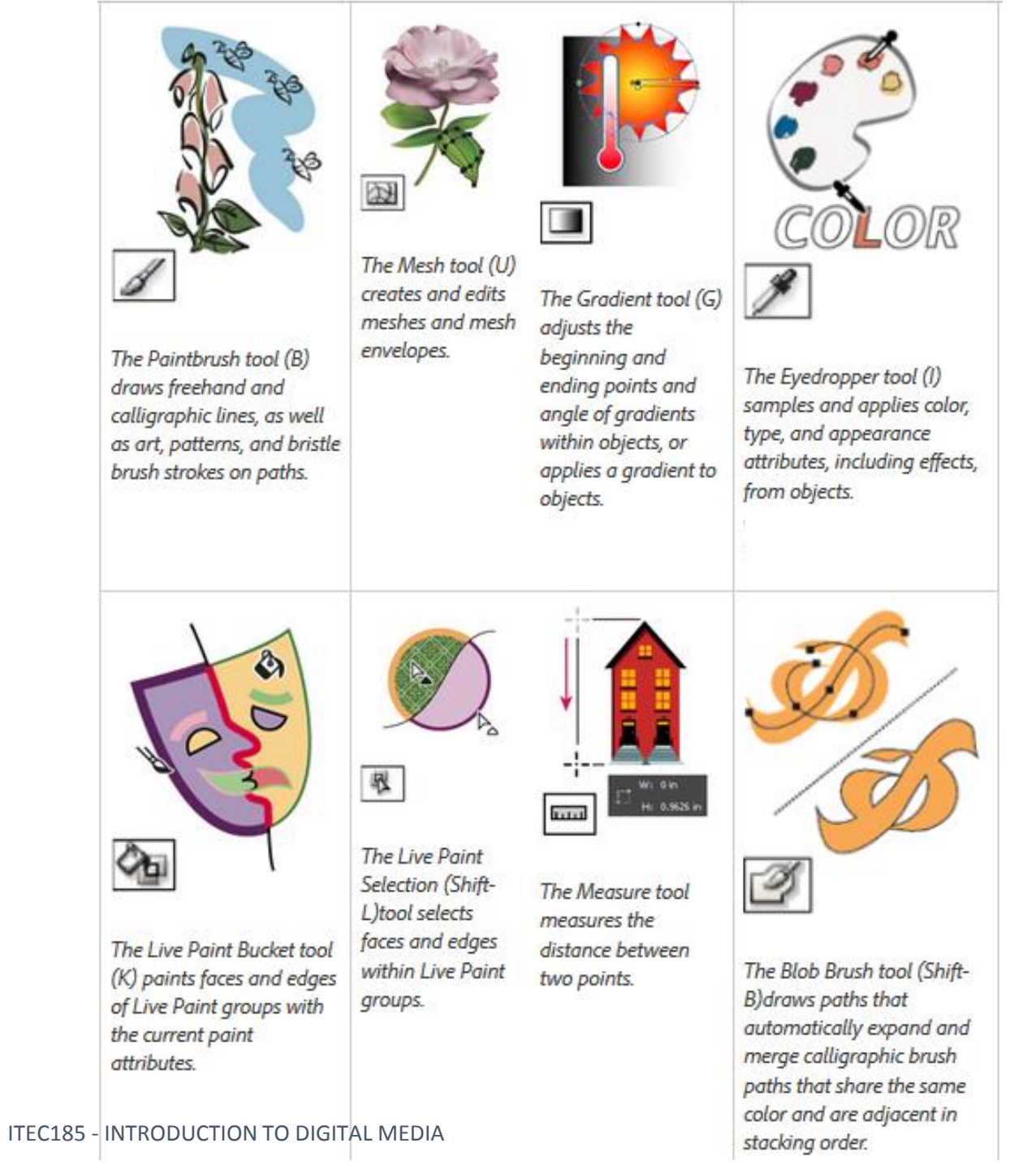

# TOOS

Selection tool gallery Drawing tool gallery Type tool gallery Painting tool gallery

Reshaping tool gallery

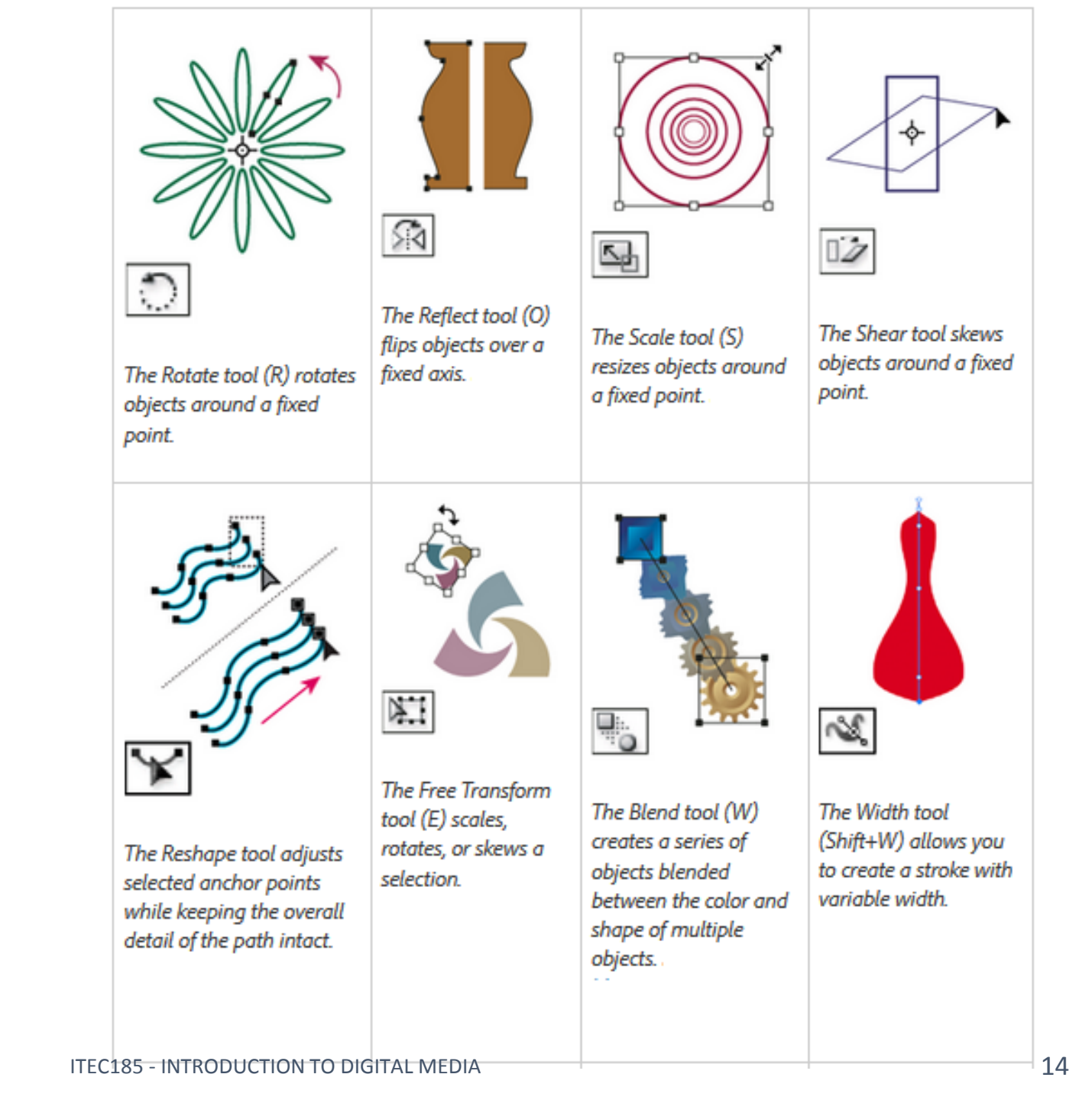

#### TOOS Tool Galleries :

Selection tool gallery Drawing tool gallery Type tool gallery Painting tool gallery Reshaping tool gallery

61 Ŭ, Ô N/ The Twirl tool creates The Pucker tool The Bloat tool inflates swirling distortions an object by moving deflates an object by The Warp tool (Shift+R) within an object. control points away moving control points molds objects with the from the cursor. towards the cursor. movement of the cursor (like molding clay, for example). sou R The Crystallize tool The Wrinkle tool adds The Shape Builder tool adds random spiked wrinkle-like details to merges simple shapes details to the outline The Scallop tool adds the outline of an to create custom, of an object. random curved details to object. complex shapes. the outline of an object.

#### Tools **Tool Galleries :**

**Selection tool gallery Drawing tool gallery** Type tool gallery Painting tool gallery **Reshaping tool gallery** Symbolism tool gallery

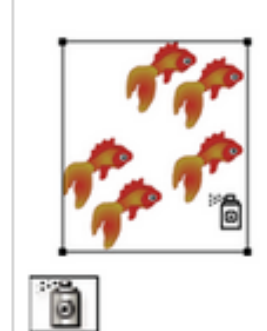

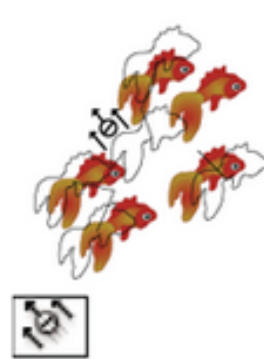

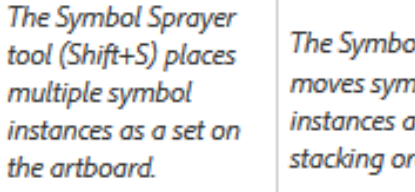

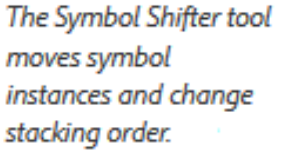

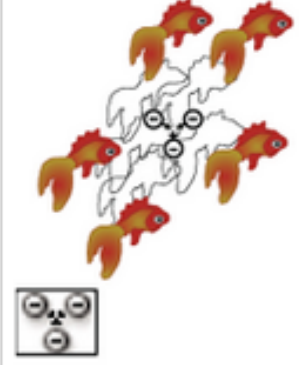

The Symbol Scruncher tool moves symbol instances closer together or farther apart.

The Symbol Sizer tool resizes symbol instances.

6

# 0

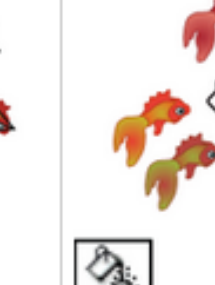

The Symbol Spinner tool rotates symbol instances.

The Symbol Stainer tool colorizes symbol instances.

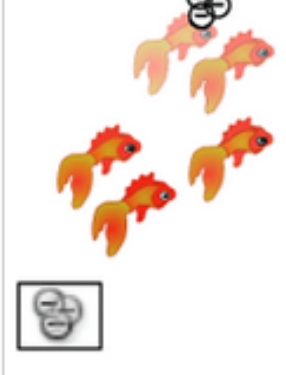

The Symbol Screener tool applies opacity to symbol instances.

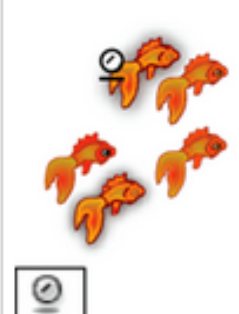

The Symbol Styler tool applies the selected style to symbol instances.

Tool Galleries :Selection tool galleryDrawing tool galleryType tool galleryPainting tool galleryReshaping tool gallerySymbolism tool galleryGraph tool gallery

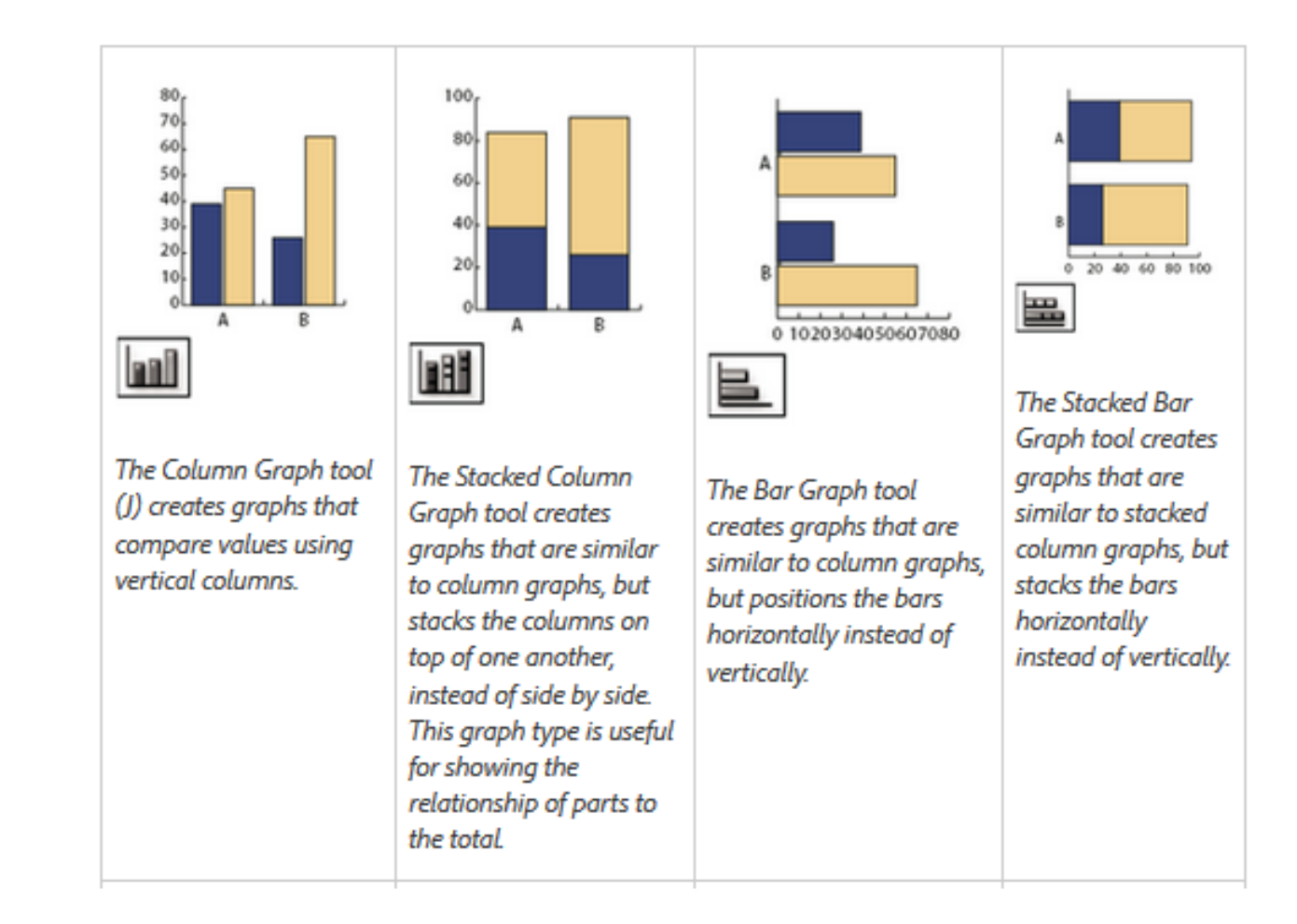

**Tool Galleries :** 

**Selection tool gallery Drawing tool gallery Type tool gallery** Painting tool gallery **Reshaping tool gallery** 

Symbolism tool gallery

Graph tool gallery

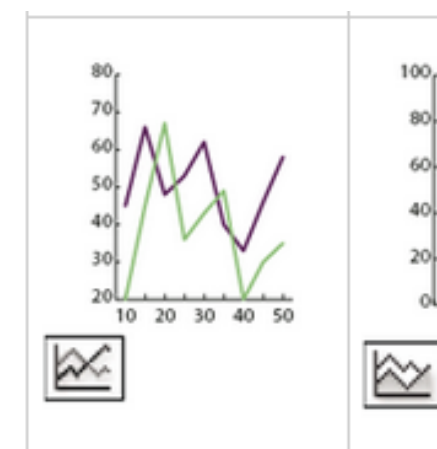

The Line Graph tool creates graphs that use points to represent one or more sets of values, with a different line joining the points in each set. This type of graph is often used to show the trend of one or more subjects over a period of time.

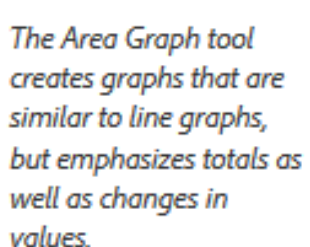

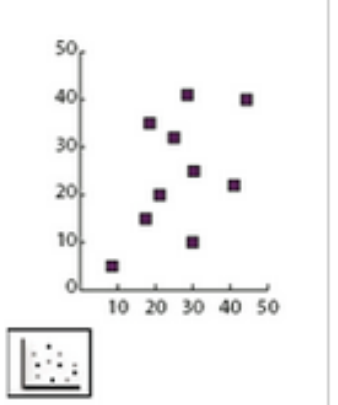

The Scatter Graph tool creates graphs that plot data points as paired sets of coordinates along the x and y axes. Scatter graphs are useful for identifying patterns or trends in data. They also can indicate whether variables affect one another.

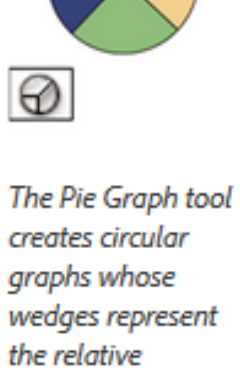

A B C D

creates circular graphs whose wedges represent the relative percentages of the values compared.

Tool Galleries :Selection tool galleryDrawing tool galleryType tool galleryPainting tool galleryReshaping tool gallery

Symbolism tool gallery

Graph tool gallery

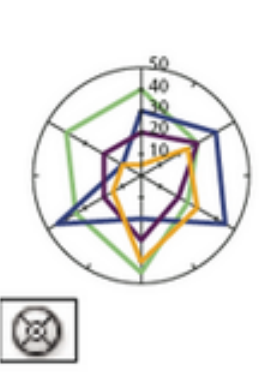

The Radar Graph tool creates graphs that compare sets of values at given points in time or in particular categories, and is displayed in a circular format. This type of graph is also called a web graph.

Tool Galleries :Selection tool galleryDrawing tool galleryType tool galleryPainting tool galleryReshaping tool gallery

Symbolism tool gallery

Graph tool gallery

Moving and zooming tool gallery

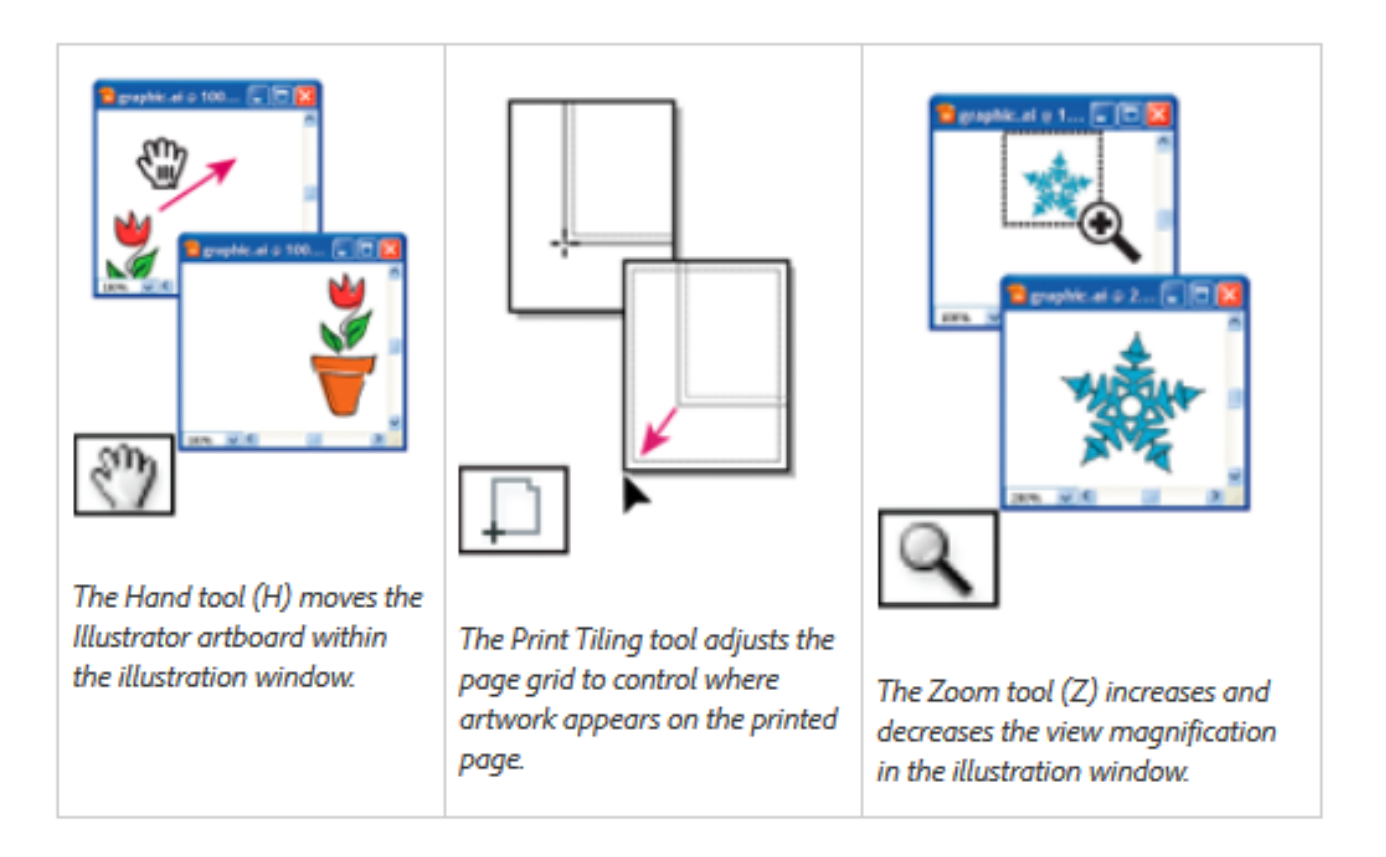

- An Illustrator document can contain up to 100 artboards (artboards are similar to pages in a program like Adobe InDesign<sup>®</sup>).
- Next, you will create a document with only one artboard.

#### • Choose File > New.

| Ai F          | le Edit Object Type Sel   | ect Effect View W | 'indow Help | Br St | <b>.</b> - 40 |  | Essentials | P         |                                    |                                    | ×            |
|---------------|---------------------------|-------------------|-------------|-------|---------------|--|------------|-----------|------------------------------------|------------------------------------|--------------|
|               | New                       | Ctrl+N            |             |       |               |  |            |           |                                    |                                    |              |
|               | New from Template         | Shift+Ctrl+N      |             |       |               |  |            |           |                                    |                                    |              |
|               | Open                      | Ctrl+O            |             |       |               |  |            | Color     | Color Guide                        | Color Themes                       |              |
| $\square$     | Open Recent Files         | >                 |             |       |               |  |            |           |                                    |                                    |              |
| ★             | Browse in Bridge          | Alt+Ctrl+O        |             |       |               |  |            |           |                                    |                                    |              |
| ø.            | Close                     | Ctrl+W            |             |       |               |  |            |           |                                    |                                    |              |
| T             | Save                      | Ctrl+S            |             |       |               |  |            |           |                                    |                                    |              |
|               | Save As                   | Shift+Ctrl+S      |             |       |               |  |            |           |                                    |                                    |              |
| 1             | Save a Copy               | Alt+Ctrl+S        |             |       |               |  |            |           |                                    |                                    |              |
| 5             | Save as Template          |                   |             |       |               |  |            |           | Develop                            | C                                  |              |
| 20            | Save for Web              | Alt+Shift+Ctrl+S  |             |       |               |  |            | Swatches  | Brusnes                            | Symbols                            | •=           |
| <u></u>       | Save Selected Slices      |                   |             |       |               |  |            |           |                                    |                                    |              |
| ~~ <b>P</b> _ | Revert                    | F12               |             |       |               |  |            |           |                                    |                                    |              |
| 65H           | Search Adobe Stock        |                   |             |       |               |  |            |           |                                    |                                    |              |
| <i>₽</i>      | Place                     | Shift+Ctrl+P      |             |       |               |  |            |           |                                    |                                    |              |
|               | Save for Microsoft Office |                   |             |       |               |  |            |           |                                    |                                    |              |
|               | Export                    |                   |             |       |               |  |            |           |                                    |                                    |              |
| ₩.            | Share on Behance          |                   |             |       |               |  |            |           |                                    |                                    | •            |
| ?             | Package                   | Alt+Shift+Ctrl+P  |             |       |               |  |            | lî∧_      |                                    |                                    |              |
|               | Scripts                   | >                 |             |       |               |  |            | \$ Stroke | Gradient                           | Transparency                       | *≣           |
|               | Document Setup            | Alt+Ctrl+P        |             |       |               |  |            | Weight:   | ÷                                  | <b>*</b>                           |              |
| G             | Document Color Mode       | >                 |             |       |               |  |            | Libraries | Appearance                         | Graphic Style                      | 5 ₹≣         |
| гШ            | File Info                 | Alt+Shift+Ctrl+I  |             |       |               |  |            |           |                                    | •                                  | =            |
|               | Print                     | Ctrl+P            |             |       |               |  |            |           | G                                  | 2                                  |              |
|               | Exit                      | Ctrl+Q            |             |       |               |  |            |           |                                    |                                    |              |
|               |                           |                   |             |       |               |  |            | le<br>pl  | o use Creative<br>lease install th | Cloud Libraries<br>e Creative Clou | d d          |
|               |                           |                   |             |       |               |  |            |           | Appli                              |                                    |              |
|               |                           |                   |             |       |               |  |            | A A       |                                    | ্য বি                              | <u>ا</u> ش و |
|               |                           |                   |             |       |               |  |            | Layers    | Artboards                          |                                    | ~<br>•≣_     |

- In the New Document dialog box, change only the following options (leaving the rest at their default settings):
  - Name: Itec185
  - Units: Inches
  - Width: 16 in
  - Height: 14 in

| New Document        |                           |                       |                 |        |
|---------------------|---------------------------|-----------------------|-----------------|--------|
| Name                | ltec185                   |                       |                 |        |
| Profile             | : [Custom]                |                       |                 |        |
| Number of Artboards | : ‡1                      | ┇┇╸┇                  |                 |        |
| Spacing             | : 🔶 0,28 in               | Colu                  | ımns: 🐥 1       |        |
| Size                | : [Custom]                |                       |                 |        |
| Width               | : 16 in                   |                       | Units: Inches   |        |
| Height              | : 14 in                   | Orient                | ation: 👫 👫      |        |
| Bleed               | Top Botto<br>: 🗘 0 in 🗘 0 | m Left<br>in 🗘 0 in   | Right<br>≑ 0 in | 3      |
| Advanced            |                           |                       |                 |        |
|                     | Color Mode:CMYK, PP       | I:300, Align to Pixel | Grid:No         |        |
| Templates           |                           |                       | ОК              | Cancel |

#### • Click OK.

• A new blank document appears.

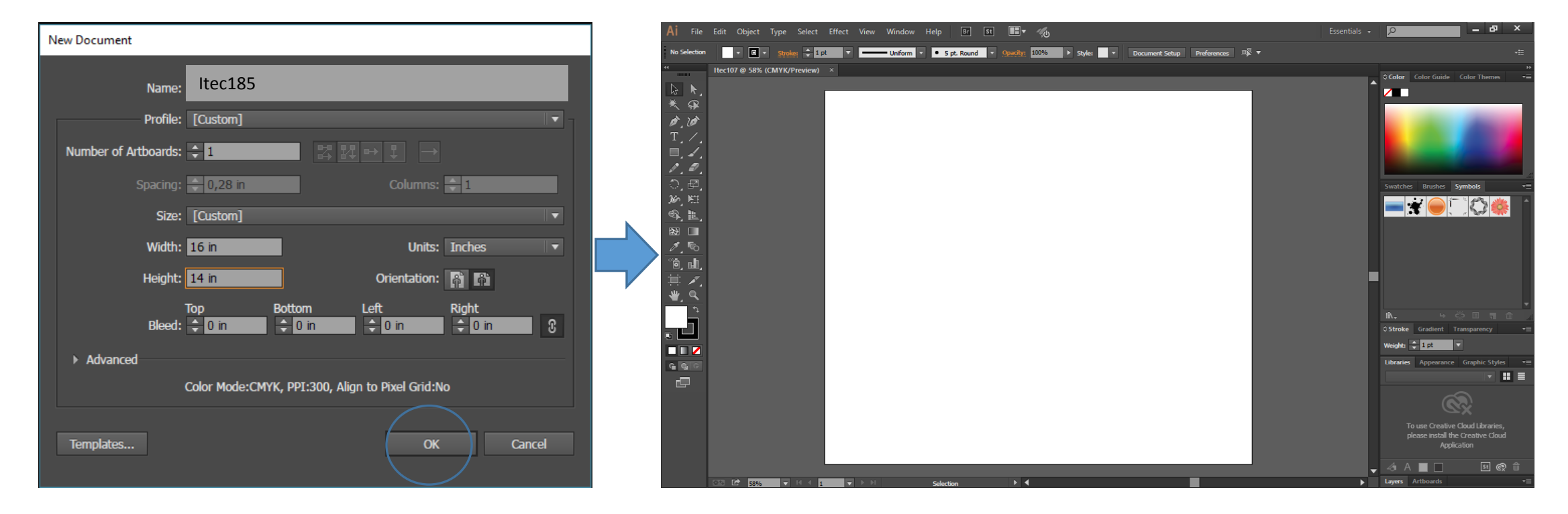

- Create a folder on T:/ drive and give your folder a name (preferably your student number).
- Go back to Adobe Illustrator.
- Choose File > Save As.

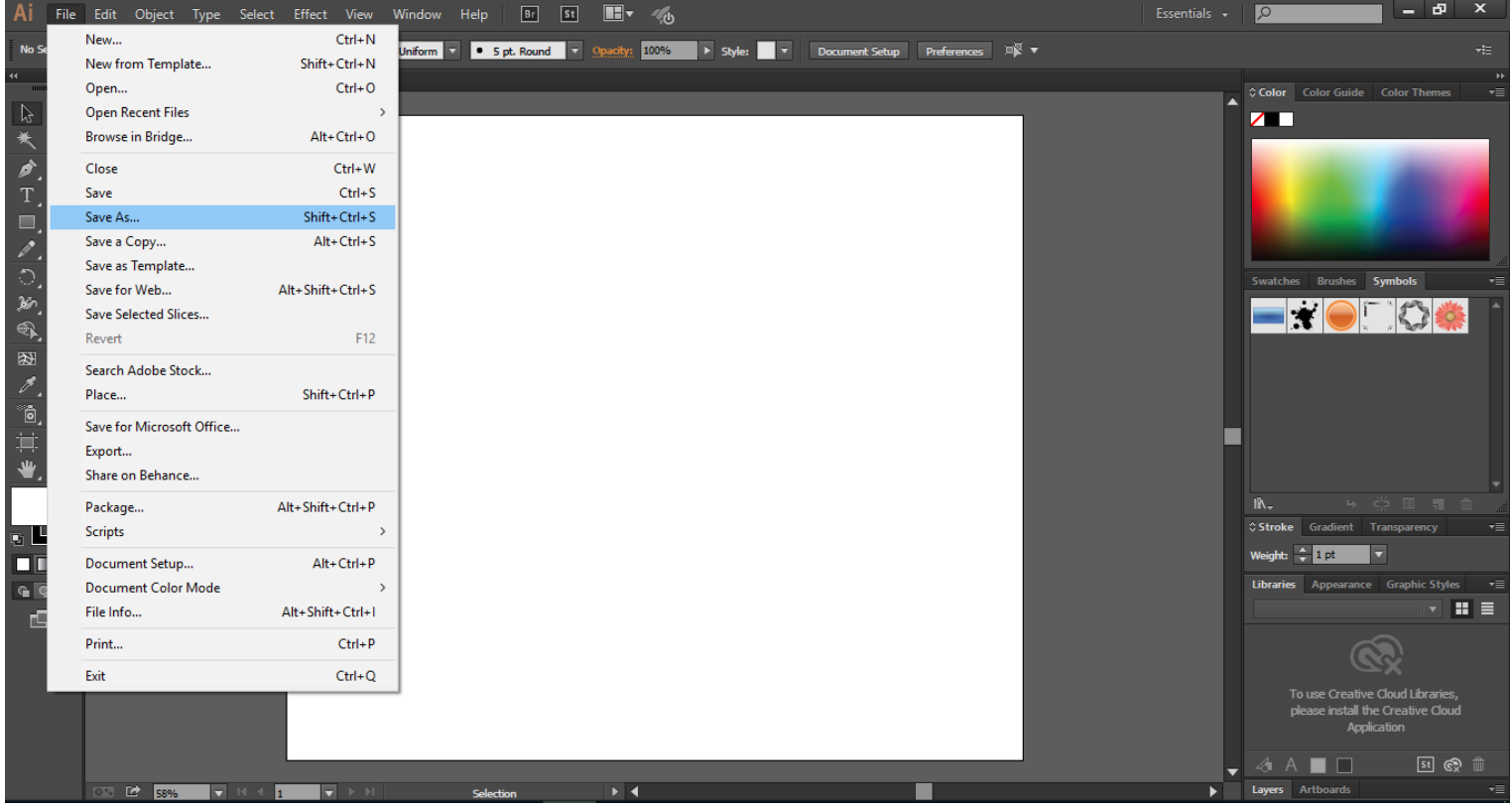

- In the Save As dialog box, leave the name as *Itec185.ai* and navigate to the T > YourFolder\*.
- Leave the Format option set to Adobe Illustrator (ai) (Mac OS) or Save As Type option set to Adobe Illustrator (\*.AI) (Windows), and click Save.

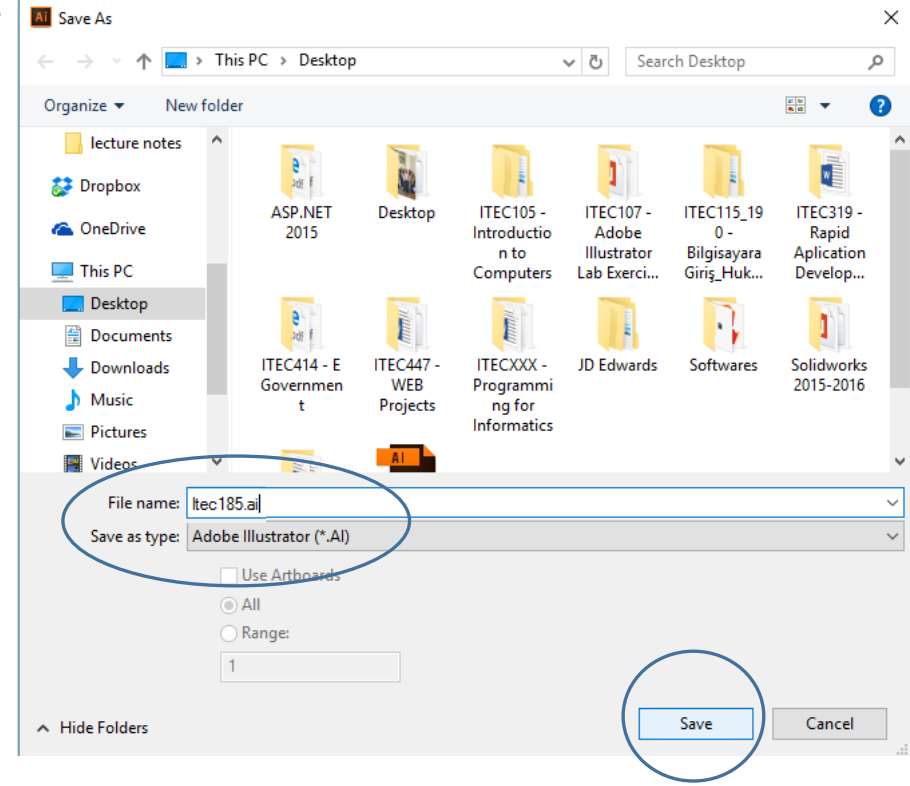

In the Illustrator Options dialog box, leave the Illustrator options at their default settings, and then click
OK.

| illustrator Options                                                                                                    |
|----------------------------------------------------------------------------------------------------|
| Version: Illustrator CC<br>Compatible with Illustrator 17 and above.<br>Fonts<br>Subset fonts when percent of characters used<br>is less than: 100% |
| Options                                                                                                    |
| ✓ Create PDF Compatible File                                                                                                    |
| Include Linked Files                                                                                                    |
| ✓ Embed ICC Profiles                                                                                                    |
| ✓ Use Compression                                                                                                    |
| Save each artboard to a separate file                                                                                                    |
| • All • Range: 1                                                                                                    |
| Transparency                                                                                                    |
|                                                                                                    |
| O Preserve Appearance and Overprints                                                                                                    |
|                                                                                                    |
| Warnings                                                                                                    |
| Only fonts with appropriate permission bits will be embedded.                                                                                       |
| OK Cancel                                                                                                    |

## Rulers

• Choose View > Rulers > Show Rulers to show rulers in the Document window.

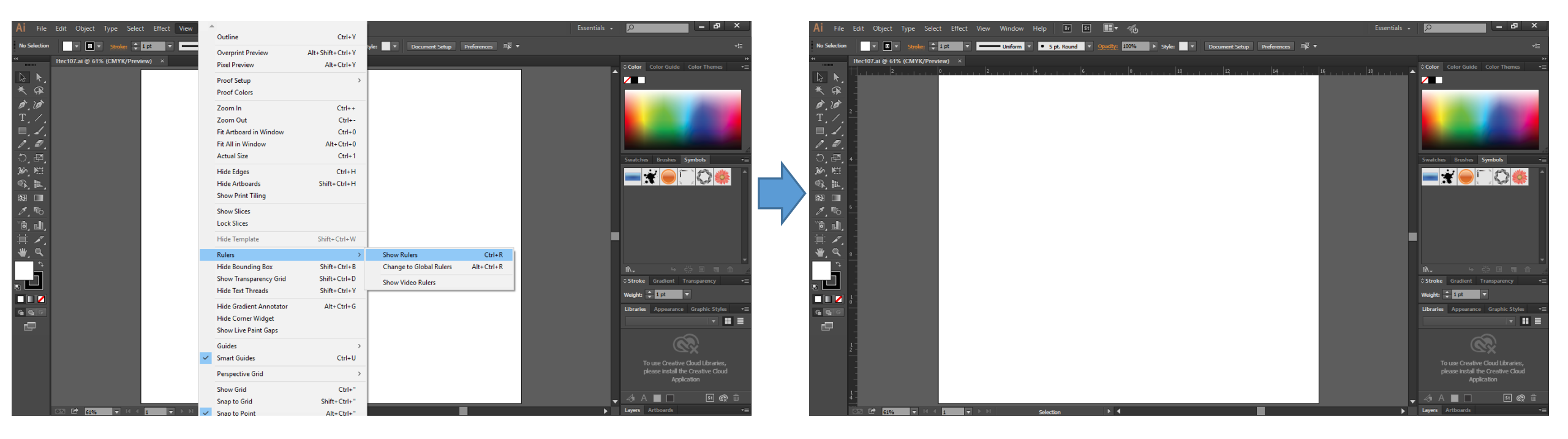

# Fit Artboard In Window & Zoom Out

- Choose View > Fit Artboard In Window, and then choose View > Zoom Out.
- The white area is the artboard, and where your printable artwork will go.

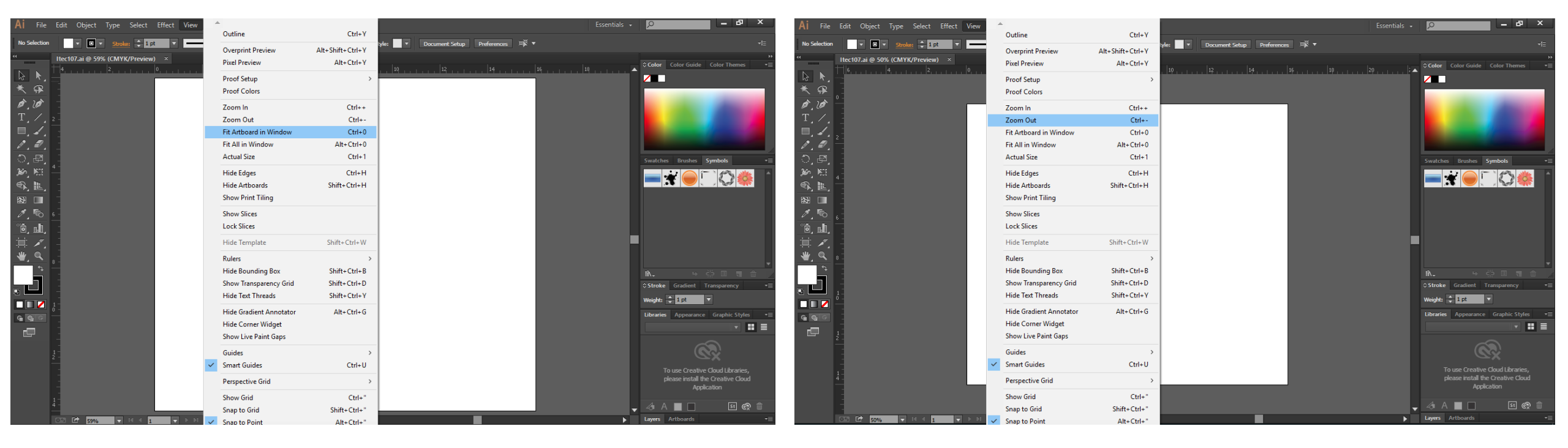

#### Drawing shapes

- Select the Rectangle tool ( ) in the Tools panel on the left.
- Position the pointer in the upper-left corner of the artboard (see the red X in the figure).
- When the word "intersect" appears next to the pointer, click and drag down and to the right edge of the white artboard.
- When the gray measurement label shows a width of 16 in and a height of 14 in, release the mouse button.

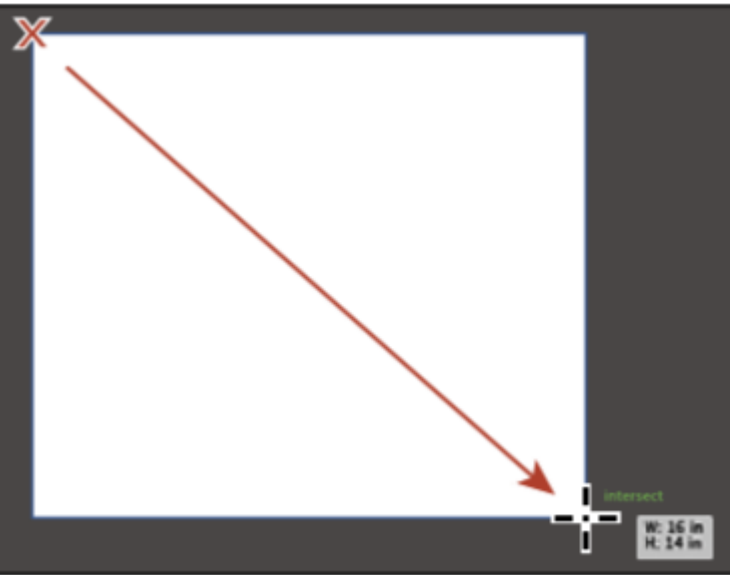

#### Drawing shapes

- Click and hold down on the Rectangle tool in the Tools panel.
- Click to select the Ellipse tool ().

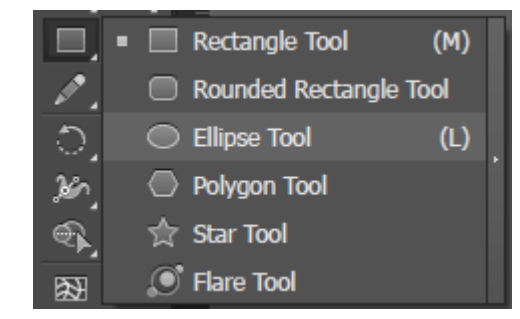

- Click roughly in the center of the artboard to open the Ellipse dialog box.
- Change the *Width* to 6.5 in and the *Height* value to 6.5 in by typing in the values.
- Click OK to create a circle that will become the world.
- Leave the circle selected.

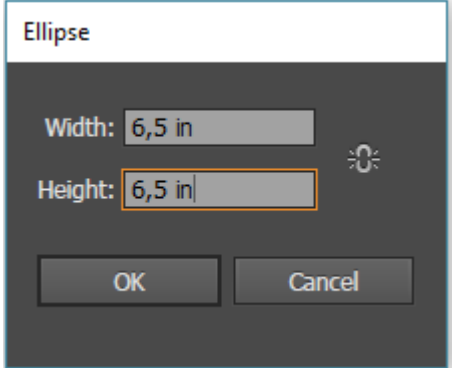

# Applying color

- Experimenting and applying color is easy using the Color panel, Swatches panel, Color Guide panel, and Edit Colors/Recolor Artwork dialog box.
- Select the Selection tool () in the Tools panel on the left.
- With the circle still selected, click the Fill color in the Control panel (circled in the figure) to reveal the Swatches panel.
- Position the pointer over a blue swatch (in the second row of colors).
- When the tool tip appears that shows "C=85, M=50, Y=0, K=0," click to apply the blue swatch to the fill.

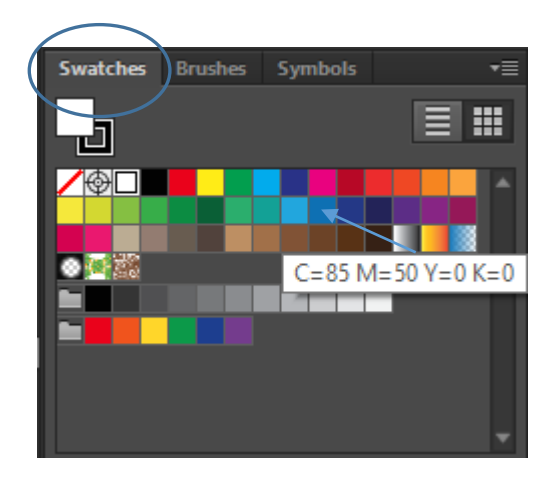

# Applying color

- Click the Stroke color in the Control panel (circled in the figure).
- Select any color to add the stroke (border) of the circle.
- Change the weight to 30pt.

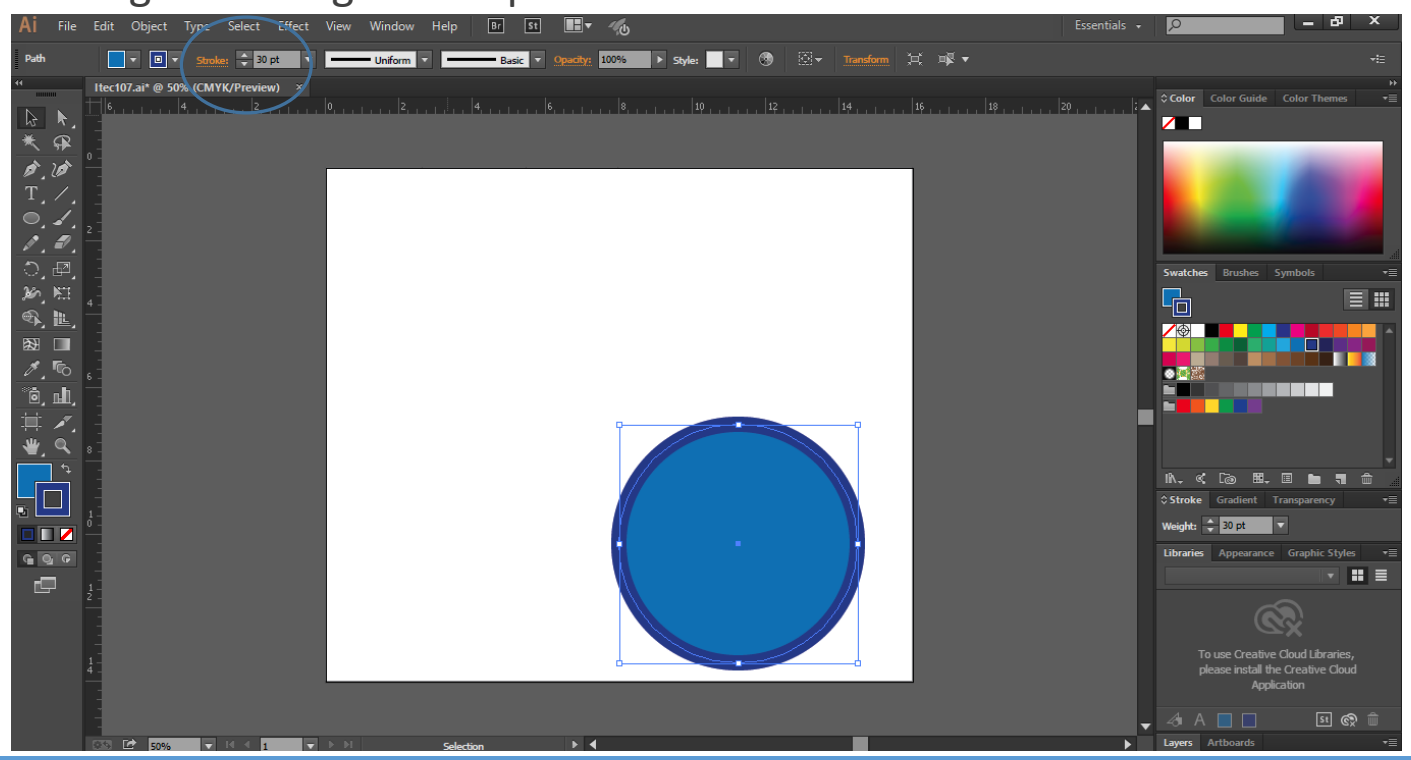

![](_page_32_Picture_5.jpeg)

# Applying color

• Choose Select > Deselect, and then choose File > Save.

![](_page_33_Picture_2.jpeg)

- Layers allow you to organize and more easily select artwork.
- Choose Window > Layers to show the Layers panel in the workspace.

![](_page_34_Figure_3.jpeg)

**ITEC185 - INTRODUCTION TO DIGITAL MEDIA** 

- Double-click directly on the text "Layer 1" (the layer name) in the Layers panel.
- Type *Background*, and press Enter or Return to change the layer name.
- Naming layers can be helpful when organizing content.
- Currently, all artwork is on this layer.

![](_page_35_Picture_5.jpeg)

- Click the Create New Layer button ( ) at the bottom of the Layers panel.
- Double-click "Layer 2" (the new layer name), and type *Content*.
- Press Enter or Return.

![](_page_36_Picture_4.jpeg)

![](_page_36_Picture_5.jpeg)

- With the Selection tool () selected, click to select the blue circle.
- Choose Edit > Cut.

![](_page_37_Picture_3.jpeg)

#### **ITEC185 - INTRODUCTION TO DIGITAL MEDIA**

- Choose View > Fit Artboard In Window.
- Click once on the layer named Content to select it in the Layers panel.
- $^{\circ}\,$  New artwork is added to the selected layer.
- Choose Edit > Paste to paste the circle on the selected layer (Content), in the center of the artboard.
- Choose Select > Deselect.
- File > Save.

![](_page_38_Figure_7.jpeg)

#### Keyboard Shortcuts

| FUNCTION                                         | MAC OS                       | WINDOWS                |
|--------------------------------------------------|------------------------------|------------------------|
| View Artwork at 100% Magnification               | Command + 1                  | Ctrl + 1               |
| Fit Artwork on Screen                            | Command + 0                  | Ctrl + 0               |
| Temporarily Switch to Hand Tool<br>while Drawing | Spacebar                     | Spacebar               |
| Zoom In on Document                              | Command + (+)                | Ctrl + (+)             |
| Zoom Out on Document                             | Command + (-)                | Ctrl + (-)             |
| Lock selected Artwork                            | Command + 2                  | Ctrl + 2               |
| Lock All Artwork                                 | Command + Shift + Option + 2 | Ctrl + Shift + Alt + 2 |
| Unlock all Artwork                               | Command + Option + 2         | Ctrl + Alt + 2         |
| Duplicate an Object                              | Option + Drag                | Alt + Drag             |
| Change pointer to Crosshair<br>when Selecting    | Caps Lock                    | Caps Lock              |

# Type Shortcut

| FUNCTION                           | MAC OS                 | WINDOWS             |
|------------------------------------|------------------------|---------------------|
| Move one Character (Right or Left) | Arrow Key(s)           | Arrow Key(s)        |
| Move one Word (Right or Left)      | Command + Arrow Key(s) | Ctrl + Arrow Key(s) |
| Align Paragraph(s) Left            | Command + Shift + L    | Ctrl + Shift + L    |
| Align Paragraph(s) Center          | Command + Shift + C    | Ctrl + Shift + C    |
| Align Paragraph(s) Right           | Command + Shift + R    | Ctrl + Shift + R    |
| Justify Paragraph(s)               | Command + Shift + J    | Ctrl + Shift + J    |
| Insert Soft Return                 | Shift + Enter          | Shift + Enter       |
| Insert Type Size                   | Command + Shift + >    | Ctrl + Shift + >    |
| Decrease Type Size                 | Command + Shift + <    | Ctrl + Shift + <    |

#### **Document Shortcut**

| FUNCTION                            | MAC OS      | WINDOWS  |
|-------------------------------------|-------------|----------|
| Create a New Document               | Command + N | Ctrl + N |
| Open a Document                     | Command + O | Ctrl + O |
| Save a Document                     | Command + S | Ctrl + S |
| Revert a Document to Original State | F12         | F12      |
| Toggle Screen Modes                 | F           | F        |
| Default Fill/Stroke Colors          | D           | D        |
| Toggle Fill/Stroke                  | х           | х        |